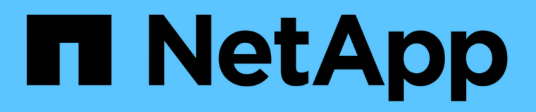

### Configurar el software

Cluster and storage switches

NetApp April 25, 2024

This PDF was generated from https://docs.netapp.com/es-es/ontap-systems-switches/switch-nvidiasn2100/configure-software-sn2100-storage.html on April 25, 2024. Always check docs.netapp.com for the latest.

## Tabla de contenidos

| Configurar el software                                                                       | 1    |
|----------------------------------------------------------------------------------------------|------|
| Flujo de trabajo de instalación de software para los switches de almacenamiento NVIDIA SN210 | )0 1 |
| Instale Cumulus Linux en modo Cumulus                                                        | 1    |
| Instale Cumulus Linux en modo ONIE                                                           | 7    |
| Instale la secuencia de comandos RCF                                                         | 10   |
| Recopilación de registro de supervisión del estado del switch Ethernet                       |      |
| Configurar SNMPv3                                                                            | 21   |

## Configurar el software

# Flujo de trabajo de instalación de software para los switches de almacenamiento NVIDIA SN2100

Para instalar y configurar el software para un conmutador NVIDIA SN2100, siga estos pasos:

1. "Instale Cumulus Linux en modo Cumulus" o. "Instale Cumulus Linux en modo ONIE".

Puede instalar Cumulus Linux (CL) OS cuando el conmutador esté ejecutando Cumulus Linux o ONIE.

2. "Instale la secuencia de comandos del archivo de configuración de referencia".

Hay dos secuencias de comandos RCF disponibles para las aplicaciones de almacenamiento y agrupación en clúster.

3. "Configure SNMPv3 para la recopilación de registros del conmutador".

Esta versión incluye soporte para SNMPv3 para la recopilación de registros de conmutación y para la supervisión del estado del conmutador (SHM).

Los procedimientos utilizan Network Command Line Utility (NCLU), que es una interfaz de línea de comandos que garantiza que Cumulus Linux sea totalmente accesible para todos. El comando net es la utilidad contenedora que se utiliza para ejecutar acciones desde un terminal.

### Instale Cumulus Linux en modo Cumulus

Siga este procedimiento para instalar Cumulus Linux (CL) OS cuando el conmutador se esté ejecutando en modo Cumulus.

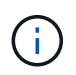

Cumulus Linux (CL) OS se puede instalar ya sea cuando el conmutador ejecuta Cumulus Linux o ONIE (consulte "Instale EN modo ONIE").

#### Lo que necesitará

- Conocimientos de Linux de nivel intermedio.
- Estar familiarizado con la edición de texto básica, los permisos de archivos UNIX y la supervisión de procesos. Una variedad de editores de texto están preinstalados, incluyendo vi y.. nano.
- Acceso a un shell de Linux o UNIX. Si ejecuta Windows, utilice un entorno Linux como herramienta de línea de comandos para interactuar con Cumulus Linux.
- El requisito de velocidad en baudios debe establecerse en 115200 en el conmutador de consola serie para el acceso a la consola del conmutador NVIDIA SN2100, como se indica a continuación:
  - 115200 baudios
  - · 8 bits de datos
  - 1 bit de parada
  - paridad: none

• control de flujo: ninguno

#### Acerca de esta tarea

Tenga en cuenta lo siguiente:

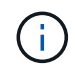

Cada vez que se instala Cumulus Linux, se borra y reconstruye toda la estructura del sistema de archivos.

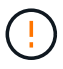

La contraseña predeterminada para la cuenta de usuario de cumulus es **cumulus**. La primera vez que inicie sesión en Cumulus Linux, debe cambiar esta contraseña predeterminada. Asegúrese de actualizar cualquier secuencia de comandos de automatización antes de instalar una nueva imagen. Cumulus Linux proporciona opciones de línea de comandos para cambiar automáticamente la contraseña predeterminada durante el proceso de instalación.

#### Pasos

1. Inicie sesión en el switch.

La primera vez que inicia sesión en el conmutador requiere nombre de usuario/contraseña de **cumulus** /**cumulus** con sudo privilegios.

#### Muestra el ejemplo

cumulus login: cumulus
Password: cumulus
You are required to change your password immediately (administrator
enforced)
Changing password for cumulus.
Current password: cumulus
New password: <new\_password>
Retype new password: <new\_password>

2. Compruebe la versión de Cumulus Linux:

net show system

```
cumulus@cumulus:mgmt:~$ net show system
Hostname..... cumulus
Build..... Cumulus Linux 4.4.3
Uptime..... 0:08:20.860000
Model..... Mlnx X86
CPU..... x86 64 Intel Atom C2558 2.40GHz
Memory..... 8GB
Disk..... 14.7GB
ASIC..... Mellanox Spectrum MT52132
Ports..... 16 x 100G-QSFP28
Part Number..... MSN2100-CB2FC
Serial Number.... MT2105T05177
Platform Name.... x86 64-mlnx x86-r0
Product Name.... MSN2100
ONIE Version.... 2019.11-5.2.0020-115200
Base MAC Address. 04:3F:72:43:92:80
Manufacturer.... Mellanox
```

3. Configure el nombre de host, la dirección IP, la máscara de subred y la puerta de enlace predeterminada. El nuevo nombre de host solo se inicia después de reiniciar la sesión de la consola/SSH.

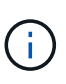

Un switch Cumulus Linux proporciona al menos un puerto de administración Ethernet dedicado llamado eth0. Esta interfaz se utiliza específicamente para la gestión fuera de banda. De forma predeterminada, la interfaz de gestión utiliza DHCPv4 para la direccionamiento.

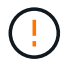

No utilice caracteres de subrayado (\_), apóstrofe (') o no ASCII en el nombre de host.

#### Muestra el ejemplo

```
cumulus@cumulus:mgmt:~$ net add hostname sw1
cumulus@cumulus:mgmt:~$ net add interface eth0 ip address
10.233.204.71
cumulus@cumulus:mgmt:~$ net add interface eth0 ip gateway
10.233.204.1
cumulus@cumulus:mgmt:~$ net pending
cumulus@cumulus:mgmt:~$ net commit
```

Este comando modifica ambos /etc/hostname y.. /etc/hosts archivos.

4. Confirme que se han actualizado el nombre de host, la dirección IP, la máscara de subred y la puerta de

enlace predeterminada.

#### Muestra el ejemplo

```
cumulus@sw1:mgmt:~$ hostname sw1
cumulus@sw1:mgmt:~$ ifconfig eth0
eth0: flags=4163<UP,BROADCAST,RUNNING,MULTICAST> mtu 1500
inet 10.233.204.71 netmask 255.255.254.0 broadcast 10.233.205.255
inet6 fe80::bace:f6ff:fe19:1df6 prefixlen 64 scopeid 0x20<link>
ether b8:ce:f6:19:1d:f6 txqueuelen 1000 (Ethernet)
RX packets 75364 bytes 23013528 (21.9 MiB)
RX errors 0 dropped 7 overruns 0 frame 0
TX packets 4053 bytes 827280 (807.8 KiB)
TX errors 0 dropped 0 overruns 0 carrier 0 collisions 0 device
memory 0xdfc00000-dfc1fff
cumulus@sw1::mqmt:~$ ip route show vrf mgmt
default via 10.233.204.1 dev eth0
unreachable default metric 4278198272
10.233.204.0/23 dev eth0 proto kernel scope link src 10.233.204.71
127.0.0.0/8 dev mgmt proto kernel scope link src 127.0.0.1
```

- 5. Configure la zona horaria con el modo interactivo NTP.
  - a. En un terminal, ejecute el comando siguiente:

cumulus@sw1:~\$ sudo dpkg-reconfigure tzdata

- b. Siga las opciones del menú en pantalla para seleccionar el área geográfica y la región.
- c. Para establecer la zona horaria de todos los servicios y daemons, reinicie el conmutador.
- d. Compruebe que la fecha y la hora del interruptor son correctas y que se actualizan si es necesario.
- 6. Instale Cumulus Linux 4.4.3:

```
cumulus@sw1:mgmt:~$ sudo onie-install -a -i http://<web-
server>/<path>/cumulus-linux-4.4.3-mlx-amd64.bin
```

El instalador inicia la descarga. Escriba **y** cuando se le solicite.

7. Reinicie el conmutador NVIDIA SN2100:

cumulus@sw1:mgmt:~\$ sudo reboot

- 8. La instalación se inicia automáticamente y aparecen las siguientes pantallas de GRUB. Hacer **no** realizar selecciones:
  - Cumulus-Linux GNU/Linux
  - ONIE: Instalar el sistema operativo
  - CUMULUS-INSTALL
  - Cumulus-Linux GNU/Linux
- 9. Repita los pasos del 1 al 4 para iniciar sesión.
- 10. Compruebe que la versión de Cumulus Linux es 4.4.3:

net show version

#### Muestra el ejemplo

```
cumulus@sw1:mgmt:~$ net show version
NCLU_VERSION=1.0-cl4.4.3u0
DISTRIB_ID="Cumulus Linux"
DISTRIB_RELEASE=4.4.3
DISTRIB_DESCRIPTION="Cumulus Linux 4.4.3"
```

11. Cree un nuevo usuario y agregue este usuario a sudo grupo. Este usuario sólo se hace efectivo después de reiniciar la sesión de la consola/SSH.

```
sudo adduser --ingroup netedit admin
```

```
cumulus@sw1:mgmt:~$ sudo adduser --ingroup netedit admin
[sudo] password for cumulus:
Adding user `admin' ...
Adding new user `admin' (1001) with group `netedit' ...
Creating home directory `/home/admin' ...
Copying files from `/etc/skel' ...
New password:
Retype new password:
passwd: password updated successfully
Changing the user information for admin
Enter the new value, or press ENTER for the default
Full Name []:
Room Number []:
Work Phone []:
Home Phone []:
Other []:
Is the information correct? [Y/n] y
cumulus@sw1:mgmt:~$ sudo adduser admin sudo
[sudo] password for cumulus:
Adding user `admin' to group `sudo' ...
Adding user admin to group sudo
Done.
cumulus@sw1:mgmt:~$ exit
logout
Connection to 10.233.204.71 closed.
[admin@cycrh6svl01 ~]$ ssh admin@10.233.204.71
admin@10.233.204.71's password:
Linux sw1 4.19.0-cl-1-amd64 #1 SMP Cumulus 4.19.206-1+cl4.4.3u1
(2021-09-09) x86 64
Welcome to NVIDIA Cumulus (R) Linux (R)
For support and online technical documentation, visit
http://www.cumulusnetworks.com/support
The registered trademark Linux (R) is used pursuant to a sublicense
from LMI, the exclusive licensee of Linus Torvalds, owner of the
mark on a world-wide basis.
admin@sw1:mgmt:~$
```

#### El futuro

### Instale Cumulus Linux en modo ONIE

Siga este procedimiento para instalar Cumulus Linux (CL) OS cuando el conmutador se ejecute EN modo ONIE.

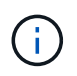

Cumulus Linux (CL) OS se puede instalar ya sea cuando el conmutador ejecuta Cumulus Linux o ONIE (consulte "Instalar en modo Cumulus").

#### Acerca de esta tarea

Puede instalar Cumulus Linux utilizando Open Network Install Environment (ONIE) que permite la detección automática de una imagen del instalador de red. Esto facilita el modelo de sistema de asegurar los conmutadores con una opción de sistema operativo, como Cumulus Linux. La forma más fácil de instalar Cumulus Linux con ONIE es con el descubrimiento HTTP local.

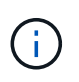

Si el host tiene IPv6 habilitada, asegúrese de que ejecuta un servidor web. Si el host tiene la función IPv4 habilitada, asegúrese de que esté ejecutando DHCP además de un servidor web.

Este procedimiento muestra cómo actualizar Cumulus Linux después de que el administrador haya arrancado EN ONIE.

#### Pasos

- 1. Descargue el archivo de instalación de Cumulus Linux en el directorio raíz del servidor Web. Cambie el nombre de este archivo onie-installer.
- 2. Conecte el host al puerto Ethernet de gestión del switch mediante un cable Ethernet.
- Encienda el interruptor. El conmutador descarga el instalador DE imágenes ONIE y arranca. Una vez finalizada la instalación, aparece el indicador de inicio de sesión de Cumulus Linux en la ventana del terminal.

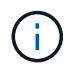

Cada vez que se instala Cumulus Linux, se borra y reconstruye toda la estructura del sistema de archivos.

4. Reinicie el interruptor SN2100:

cumulus@cumulus:mgmt:~\$ sudo reboot

- 5. Pulse la tecla **Esc** en la pantalla GNU GRUB para interrumpir el proceso de arranque normal, seleccione **ONIE** y pulse **Intro**.
- 6. En la siguiente pantalla, seleccione ONIE: Install OS.
- 7. EL proceso DE detección DEL instalador DE ONIE ejecuta la búsqueda de la instalación automática. Pulse **Intro** para detener temporalmente el proceso.
- 8. Cuando el proceso de detección se detuvo:

```
ONIE:/ # onie-stop
discover: installer mode detected.
Stopping: discover...start-stop-daemon: warning: killing process 427:
No such process done.
```

9. Si el servicio DHCP se está ejecutando en la red, compruebe que la dirección IP, la máscara de subred y la puerta de enlace predeterminada están correctamente asignadas:

ifconfig eth0

#### Muestra el ejemplo

| ONIE:/ # ifconf | ig eth0           |                   |        |          |      |
|-----------------|-------------------|-------------------|--------|----------|------|
| eth0 Link end   | ap:Ethernet HWa   | addr B8:CE:F6:19: | 1D:F6  |          |      |
| inet add        | lr:10.233.204.71  | Bcast:10.233.20   | 5.255  |          |      |
| Mask:255.255.25 | 54.0              |                   |        |          |      |
| inet6 ac        | ldr: fe80::bace:f | 6ff:fe19:1df6/64  | Scope  | :Link    |      |
| UP BROAI        | CAST RUNNING MUI  | TICAST MTU:1500   | Metr   | ic:1     |      |
| RX packe        | ets:21344 errors: | 0 dropped:2135 c  | verrun | s:0 fran | me:0 |
| TX packe        | ets:3500 errors:( | ) dropped:0 overr | uns:0  | carrier  | : 0  |
| collisio        | ons:0 txqueuelen: | 1000              |        |          |      |
| RX bytes        | :6119398 (5.8 Mi  | B) TX bytes:472   | 975 (4 | 61.8 Ki  | 3)   |
| Memory:         | lfc00000-dfc1fff  | -                 |        |          |      |
|                 |                   |                   |        |          |      |
| ONIE:/ # route  |                   |                   |        |          |      |
| Kernel IP routi | ng table          |                   |        |          |      |
| Destination     | Gateway           | Genmask           | Flags  | Metric   | Ref  |
| Use Iface       |                   |                   |        |          |      |
|                 |                   |                   |        |          |      |
| default         | 10.233.204.1      | 0.0.0.0           | UG     | 0        | 0    |
| 0 eth0          |                   |                   |        |          |      |
| 10.233.204.0    | *                 | 255.255.254.0     | U      | 0        | 0    |
| 0 eth0          |                   |                   |        |          |      |
|                 |                   |                   |        |          |      |

10. Si el esquema de direccionamiento IP se define manualmente, haga lo siguiente:

ONIE:/ # ifconfig eth0 10.233.204.71 netmask 255.255.254.0
ONIE:/ # route add default gw 10.233.204.1

- 11. Repita el paso 9 para comprobar que la información estática se ha introducido correctamente.
- 12. Instalar Cumulus Linux:

```
ONIE:/ # route
Kernel IP routing table
ONIE:/ # onie-nos-install http://<web-server>/<path>/cumulus-linux-
4.4.3-mlx-amd64.bin
Stopping: discover... done.
Info: Attempting
http://10.60.132.97/x/eng/testbedN,svl/nic/files/cumulus-linux-4.4.3-
mlx-amd64.bin ...
Connecting to 10.60.132.97 (10.60.132.97:80)
installer 100% |*| 552M 0:00:00 ETA
...
...
```

13. Una vez finalizada la instalación, inicie sesión en el conmutador:

#### Muestra el ejemplo

```
cumulus login: cumulus
Password: cumulus
You are required to change your password immediately (administrator
enforced)
Changing password for cumulus.
Current password: cumulus
New password: <new_password>
Retype new password: <new_password>
```

14. Verifique la versión de Cumulus Linux:

net show version

#### Muestra el ejemplo

```
cumulus@cumulus:mgmt:~$ net show version
NCLU_VERSION=1.0-cl4.4.3u4
DISTRIB_ID="Cumulus Linux"
DISTRIB_RELEASE=4.4.3
DISTRIB_DESCRIPTION="Cumulus Linux 4.4.3"
```

### Instale la secuencia de comandos RCF

Siga este procedimiento para instalar la secuencia de comandos RCF.

#### Lo que necesitará

Antes de instalar la secuencia de comandos RCF, asegúrese de que en el conmutador se encuentran disponibles las siguientes opciones:

- Cumulus Linux 4.4.3 está instalado.
- Dirección IP, máscara de subred y puerta de enlace predeterminada definida a través de DHCP o configurado manualmente.

#### Versiones actuales de la secuencia de comandos RCF

Hay dos secuencias de comandos RCF disponibles para las aplicaciones de almacenamiento y agrupación en clúster. El procedimiento para cada uno es el mismo.

- · Agrupación: MSN2100-RCF-v1.8-Cluster
- Almacenamiento: MSN2100-RCF-v1.8-Storage

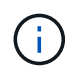

El siguiente procedimiento de ejemplo muestra cómo descargar y aplicar el script RCF para los switches de clúster.

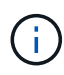

El resultado de ejemplo de comando utiliza la dirección IP de gestión del switch 10.233.204.71, la máscara de red 255.255.254.0 y la pasarela predeterminada 10.233.204.1.

#### Pasos

1. Mostrar las interfaces disponibles en el interruptor SN2100:

```
net show interface all
```

| cumulus@cumulus:mgmt:~\$ <b>net show interface all</b> |       |     |      |               |      |         |
|--------------------------------------------------------|-------|-----|------|---------------|------|---------|
| State                                                  | Name  | Spd | MTU  | Mode          | LLDP | Summary |
|                                                        |       | _   |      |               |      |         |
| •••                                                    |       |     |      |               |      |         |
| •••                                                    |       |     |      |               |      |         |
| ADMDN                                                  | swpl  | N/A | 9216 | NotConfigure  | ed   |         |
| ADMDN                                                  | swp2  | N/A | 9216 | NotConfigure  | ed   |         |
| ADMDN                                                  | swp3  | N/A | 9216 | NotConfigure  | ed   |         |
| ADMDN                                                  | swp4  | N/A | 9216 | NotConfigure  | ed   |         |
| ADMDN                                                  | swp5  | N/A | 9216 | NotConfigure  | ed   |         |
| ADMDN                                                  | swp6  | N/A | 9216 | NotConfigured |      |         |
| ADMDN                                                  | swp7  | N/A | 9216 | NotConfigure  |      |         |
| ADMDN                                                  | swp8  | N/A | 9216 | NotConfigured |      |         |
| ADMDN                                                  | swp9  | N/A | 9216 | NotConfigured |      |         |
| ADMDN                                                  | swp10 | N/A | 9216 | NotConfigured |      |         |
| ADMDN                                                  | swp11 | N/A | 9216 | NotConfigured |      |         |
| ADMDN                                                  | swp12 | N/A | 9216 | NotConfigure  | ed   |         |
| ADMDN                                                  | swp13 | N/A | 9216 | NotConfigured |      |         |
| ADMDN                                                  | swp14 | N/A | 9216 | NotConfigured |      |         |
| ADMDN                                                  | swp15 | N/A | 9216 | NotConfigured |      |         |
| ADMDN                                                  | swp16 | N/A | 9216 | NotConfigure  | ed   |         |

2. Copie la secuencia de comandos de la pitón de RCF en el conmutador:

```
cumulus@cumulus:mgmt:~$ pwd
/home/cumulus
cumulus@cumulus:mgmt: /tmp$ scp <user>@<host:/<path>/MSN2100-RCF-v1.8-
Cluster
ssologin@10.233.204.71's password:
MSN2100-RCF-v1.8-Cluster 100% 8607 111.2KB/s
00:00
```

3. Aplique el script de pitón de RCF MSN2100-RCF-v1.8-Cluster:

```
cumulus@cumulus:mgmt:/tmp$ sudo python3 MSN2100-RCF-v1.8-Cluster
[sudo] password for cumulus:
. . .
Step 1: Creating the banner file
Step 2: Registering banner message
Step 3: Updating the MOTD file
Step 4: Ensuring passwordless use of cl-support command by admin
Step 5: Disabling apt-get
Step 6: Creating the interfaces
Step 7: Adding the interface config
Step 8: Disabling cdp
Step 9: Adding the lldp config
Step 10: Adding the RoCE base config
Step 11: Modifying RoCE Config
Step 12: Configure SNMP
Step 13: Reboot the switch
```

La secuencia de comandos RCF completa los pasos indicados anteriormente.

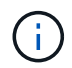

Para cualquier problema de script de Python de RCF que no se pueda corregir, póngase en contacto con "Soporte de NetApp" para obtener ayuda.

4. Verificar la configuración tras el reinicio:

```
net show interface all
```

Muestra el ejemplo

cumulus@cumulus:mgmt:~\$ net show interface all

| State  | Name           | Spd    | MTU  | Mode          | LLDP | Summary   |
|--------|----------------|--------|------|---------------|------|-----------|
|        |                |        |      |               |      |           |
| •••    |                |        |      |               |      |           |
|        | cwp1c0         | NI / 7 | 0216 | Trupk / I 2   |      | Mastor    |
| bridge | (IID)          | N/A    | 9210 | IIUIIK/ LZ    |      | Master.   |
| DIIUye |                | NI / D | 9216 | Trupk/I2      |      | Mastor    |
| bridge | (IIP)          | N/A    | 5210 | II UIIK/ LZ   |      | Master.   |
| DN     | (01)<br>swp1s2 | N / Z  | 9216 | Trupk / 1.2   |      | Mastor    |
| bridae | (IIP)          | N/ A   | 5210 |               |      | Master.   |
| DN     | swp1s3         | N/A    | 9216 | Trunk/L2      |      | Master·   |
| bridae | (IIP)          | 11/21  | 9210 |               |      | Habter.   |
| DN     | swp2s0         | N/A    | 9216 | Trunk/L2      |      | Master.   |
| bridge | (UP)           | 1, 11  | 5210 | 1101111, 12   |      | 11000001. |
| DN     | swp2s1         | N/A    | 9216 | Trunk/L2      |      | Master.   |
| bridge | (UP)           | 1, 11  | 5210 | 11 (1111) 111 |      | 11000001. |
| DN     | swp2s2         | N/A    | 9216 | Trunk/L2      |      | Master:   |
| bridae | (UP)           | ,      |      |               |      |           |
| DN     | swp2s3         | N/A    | 9216 | Trunk/L2      |      | Master:   |
| bridae | (UP)           | ,      |      |               |      |           |
| UP     | swp3           | 100G   | 9216 | Trunk/L2      |      | Master:   |
| bridge | (UP)           |        |      |               |      |           |
| UP     | swp4           | 100G   | 9216 | Trunk/L2      |      | Master:   |
| bridge | (UP)           |        |      |               |      |           |
| DN     | swp5           | N/A    | 9216 | Trunk/L2      |      | Master:   |
| bridge | -<br>(UP)      |        |      |               |      |           |
| DN     | swp6           | N/A    | 9216 | Trunk/L2      |      | Master:   |
| bridge | (UP)           |        |      |               |      |           |
| DN     | swp7           | N/A    | 9216 | Trunk/L2      |      | Master:   |
| bridge | (UP)           |        |      |               |      |           |
| DN     | swp8           | N/A    | 9216 | Trunk/L2      |      | Master:   |
| bridge | (UP)           |        |      |               |      |           |
| DN     | swp9           | N/A    | 9216 | Trunk/L2      |      | Master:   |
| bridge | (UP)           |        |      |               |      |           |
| DN     | swp10          | N/A    | 9216 | Trunk/L2      |      | Master:   |
| bridge | (UP)           |        |      |               |      |           |
| DN     | swp11          | N/A    | 9216 | Trunk/L2      |      | Master:   |
| bridge | (UP)           |        |      |               |      |           |
| DN     | swp12          | N/A    | 9216 | Trunk/L2      |      | Master:   |
| bridge | (UP)           |        |      |               |      |           |
| DN     | swp13          | N/A    | 9216 | Trunk/L2      |      | Master:   |
| bridge | (UP)           |        |      |               |      |           |

```
swp14 N/A 9216 Trunk/L2
DN
                                                  Master:
bridge(UP)
UP swp15
             N/A 9216 BondMember
                                                  Master:
bond 15 16(UP)
             N/A 9216 BondMember
UP swp16
                                                  Master:
bond 15 16(UP)
. . .
. . .
cumulus@cumulus:mgmt:~$ net show roce config
RoCE mode..... lossless
Congestion Control:
 Enabled SPs.... 0 2 5
Mode..... ECN
 Min Threshold.. 150 KB
 Max Threshold.. 1500 KB
PFC:
 Status..... enabled
 Enabled SPs.... 2 5
 Interfaces..... swp10-16, swp1s0-3, swp2s0-3, swp3-9
DSCP
                    802.1p switch-priority
----- -----
0 1 2 3 4 5 6 7
                        0
                                        0
8 9 10 11 12 13 14 15
                        1
                                        1
16 17 18 19 20 21 22 23
                        2
                                       2
24 25 26 27 28 29 30 31
                        3
                                       3
32 33 34 35 36 37 38 39
                        4
                                       4
40 41 42 43 44 45 46 47
                        5
                                       5
48 49 50 51 52 53 54 55
                        6
                                       6
56 57 58 59 60 61 62 63
                                       7
                      7
switch-priority TC ETS
----- -- ------
0 1 3 4 6 7 0 DWRR 28%
2
              2 DWRR 28%
5
              5 DWRR 43%
```

5. Verifique la información del transceptor en la interfaz:

net show interface pluggables

6. Compruebe que cada nodo tenga una conexión con cada switch:

net show lldp

#### Muestra el ejemplo

| cumulus@cu | mulus:m | gmt:~\$ <b>net s</b> | how lldp   | ,<br>,     |
|------------|---------|----------------------|------------|------------|
| LocalPort  | Speed   | Mode                 | RemoteHost | RemotePort |
|            |         |                      |            |            |
| swp3       | 100G    | Trunk/L2             | sw1        | e3a        |
| swp4       | 100G    | Trunk/L2             | sw2        | e3b        |
| swp15      | 100G    | BondMember           | sw13       | swp15      |
| swp16      | 100G    | BondMember           | sw14       | swp16      |

- 7. Compruebe el estado de los puertos del clúster en el clúster.
  - a. Compruebe que los puertos e0d están en buen estado y en todos los nodos del clúster:

network port show -role cluster

```
cluster1::*> network port show -role cluster
Node: node1
Ignore
                                 Speed(Mbps) Health
Health
Port IPspace Broadcast Domain Link MTU Admin/Oper Status
Status
_____ ____
e3a
     Cluster Cluster up 9000 auto/10000
healthy false
e3b Cluster Cluster up 9000 auto/10000
healthy false
Node: node2
Ignore
                                 Speed(Mbps) Health
Health
Port IPspace Broadcast Domain Link MTU Admin/Oper Status
Status
_____ ___
e3a
     Cluster Cluster up 9000 auto/10000
healthy false
e3b Cluster Cluster up 9000 auto/10000
healthy false
```

a. Compruebe el estado del switch del clúster (es posible que esto no muestre el switch sw2, ya que las LIF no son homed en el e0d).

```
cluster1::*> network device-discovery show -protocol lldp
Node/
         Local Discovered
         Port Device (LLDP: ChassisID) Interface Platform
Protocol
node1/lldp
          e3a sw1 (b8:ce:f6:19:1a:7e) swp3
          e3b sw2 (b8:ce:f6:19:1b:96) swp3
node2/11dp
          e3a sw1 (b8:ce:f6:19:1a:7e) swp4
          e3b sw2 (b8:ce:f6:19:1b:96) swp4
cluster1::*> system switch ethernet show -is-monitoring-enabled
-operational true
Switch
                       Type
                                      Address
Model
_____
____
sw1
                      cluster-network 10.233.205.90
MSN2100-CB2RC
    Serial Number: MNXXXXXGD
     Is Monitored: true
         Reason: None
 Software Version: Cumulus Linux version 4.4.3 running on
Mellanox
                Technologies Ltd. MSN2100
   Version Source: LLDP
sw2
                  cluster-network 10.233.205.91
MSN2100-CB2RC
    Serial Number: MNCXXXXXGS
    Is Monitored: true
         Reason: None
 Software Version: Cumulus Linux version 4.4.3 running on
Mellanox
                Technologies Ltd. MSN2100
   Version Source: LLDP
```

#### El futuro

"Configurar la recopilación de registros del switch".

# Recopilación de registro de supervisión del estado del switch Ethernet

El monitor de estado del switch Ethernet (CSHM) es responsable de garantizar el estado operativo de los conmutadores de red del clúster y de almacenamiento y de recopilar registros del switch para fines de depuración. Este procedimiento lo guía a través del proceso de configuración e inicio de la recopilación de registros detallados de **Soporte** desde el switch e inicia una recopilación por hora de datos **Periódicos** que es recopilada por AutoSupport.

#### Antes de empezar

- Se debe especificar el usuario para la recopilación de registros cuando se aplica el archivo de configuración de referencia (RCF). De forma predeterminada, este usuario se establece en 'admin'. Si desea utilizar un usuario diferente, debe especificarlo en la sección \*# SHM User\*s del RCF.
- El usuario debe tener acceso a los comandos **nv show**. Esto se puede agregar ejecutando sudo adduser USER nv show Y reemplazando EL usuario por el usuario para la recopilación de registros.
- La monitorización del estado del interruptor debe estar activada para el interruptor. Verifique esto asegurándose de que el Is Monitored: el campo se establece en true en la salida del system switch ethernet show comando.

#### Pasos

1. Para configurar la recopilación de registros, ejecute el siguiente comando para cada conmutador. Se le pedirá que introduzca el nombre del switch, el nombre de usuario y la contraseña para la recopilación de registros.

system switch ethernet log setup-password

```
cluster1::*> system switch ethernet log setup-password
Enter the switch name: <return>
The switch name entered is not recognized.
Choose from the following list:
cs1
cs2
cluster1::*> system switch ethernet log setup-password
Enter the switch name: csl
Would you like to specify a user other than admin for log
collection? {y|n}: n
Enter the password: <enter switch password>
Enter the password again: <enter switch password>
cluster1::*> system switch ethernet log setup-password
Enter the switch name: cs2
Would you like to specify a user other than admin for log
collection? {y|n}: n
Enter the password: <enter switch password>
Enter the password again: <enter switch password>
```

 Para iniciar la recopilación de registros, ejecute el siguiente comando, sustituyendo EL DISPOSITIVO por el conmutador utilizado en el comando anterior. Esto inicia ambos tipos de recopilación de registros: El detallado Support registros y una recopilación por hora de Periodic los datos.

system switch ethernet log modify -device <switch-name> -log-request true

```
cluster1::*> system switch ethernet log modify -device cs1 -log
-request true
Do you want to modify the cluster switch log collection
configuration? {y|n}: [n] y
Enabling cluster switch log collection.
cluster1::*> system switch ethernet log modify -device cs2 -log
-request true
Do you want to modify the cluster switch log collection
configuration? {y|n}: [n] y
Enabling cluster switch log collection.
```

Espere 10 minutos y compruebe que se complete la recopilación de registros:

system switch ethernet log show

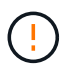

Si alguno de estos comandos devuelve un error o si la recogida de registros no se completa, póngase en contacto con el soporte de NetApp.

#### Resolución de problemas

Si se encuentra con alguno de los siguientes estados de error informados por la función de recopilación de registros (visible en la salida de system switch ethernet log show), pruebe los pasos de depuración correspondientes:

| Estado de error de recopilación de registros  | Resolución                                                                                                    |
|-----------------------------------------------|----------------------------------------------------------------------------------------------------|
| Las claves RSA no están presentes             | Vuelva a generar las claves SSH de ONTAP. Póngase<br>en contacto con el soporte de NetApp.                                                                                                    |
| error de contraseña de cambio                 | Verifique las credenciales, pruebe la conectividad<br>SSH y vuelva a generar las claves SSH de ONTAP.<br>Revise la documentación del switch o póngase en<br>contacto con el soporte de NetApp para obtener<br>instrucciones. |
| Las claves ECDSA no están presentes para FIPS | Si el modo FIPS está activado, es necesario generar<br>claves ECDSA en el conmutador antes de volver a<br>intentarlo.                                                                                                    |

| registro preexistente encontrado             | Elimine el directorio de recopilación de registros<br>anterior y el archivo '.tar' ubicado en /tmp/shm_log<br>en el interruptor.          |
|----------------------------------------------|----------------------------------------------------------------------------------------------------|
| error de registro de volcado del interruptor | Asegúrese de que el usuario del conmutador tiene<br>permisos de recopilación de registros. Consulte los<br>requisitos previos anteriores. |

### **Configurar SNMPv3**

Siga este procedimiento para configurar SNMPv3, que admite la monitorización del estado del switch Ethernet (CSHM).

#### Acerca de esta tarea

Los siguientes comandos configuran un nombre de usuario SNMPv3 en switches NVIDIA SN2100:

- Para sin autenticación: net add snmp-server username SNMPv3 USER auth-none
- Para autenticación MD5/SHA: net add snmp-server username *SNMPv3\_USER* [auth-md5|auth-sha] *AUTH-PASSWORD*
- Para autenticación MD5/SHA con cifrado AES/DES: net add snmp-server username SNMPv3\_USER [auth-md5|auth-sha] AUTH-PASSWORD [encrypt-aes|encrypt-des] PRIV-PASSWORD

El siguiente comando configura un nombre de usuario SNMPv3 en el lado ONTAP: cluster1::\*> security login create -user-or-group-name *SNMPv3\_USER* -application snmp -authentication-method usm -remote-switch-ipaddress *ADDRESS* 

El siguiente comando establece el nombre de usuario SNMPv3 con CSHM: cluster1::\*> system switch ethernet modify -device *DEVICE* -snmp-version SNMPv3 -community-or-username *SNMPv3\_USER* 

#### Pasos

1. Configure el usuario SNMPv3 en el conmutador para que utilice autenticación y cifrado:

net show snmp status

```
cumulus@sw1:~$ net show snmp status
Simple Network Management Protocol (SNMP) Daemon.
_____ ____
Current Status
                                 active (running)
Reload Status
                                 enabled
Listening IP Addresses
                                all vrf mgmt
Main snmpd PID
                                 4318
Version 1 and 2c Community String Configured
Version 3 Usernames
                                Not Configured
_____ ____
cumulus@sw1:~$
cumulus@sw1:~$ net add snmp-server username SNMPv3User auth-md5
<password> encrypt-aes <password>
cumulus@sw1:~$ net commit
--- /etc/snmp/snmpd.conf
                         2020-08-02 21:09:34.686949282 +0000
+++ /run/nclu/snmp/snmpd.conf 2020-08-11 00:13:51.826126655 +0000
00 -1,26 +1,28 00
 # Auto-generated config file: do not edit. #
 agentaddress udp:@mgmt:161
 agentxperms 777 777 snmp snmp
 agentxsocket /var/agentx/master
 createuser snmptrapusernameX
+createuser SNMPv3User MD5 <password> AES <password>
 ifmib max num ifaces 500
 iquerysecname snmptrapusernameX
master agentx
monitor -r 60 -o laNames -o laErrMessage "laTable" laErrorFlag != 0
pass -p 10 1.3.6.1.2.1.1.1 /usr/share/snmp/sysDescr pass.py
pass persist 1.2.840.10006.300.43
/usr/share/snmp/ieee8023 lag pp.py
pass persist 1.3.6.1.2.1.17 /usr/share/snmp/bridge pp.py
pass persist 1.3.6.1.2.1.31.1.1.18
/usr/share/snmp/snmpifAlias pp.py
pass persist 1.3.6.1.2.1.47 /usr/share/snmp/entity pp.py
pass persist 1.3.6.1.2.1.99 /usr/share/snmp/entity sensor pp.py
pass persist 1.3.6.1.4.1.40310.1 /usr/share/snmp/resq pp.py
pass persist 1.3.6.1.4.1.40310.2
/usr/share/snmp/cl drop cntrs pp.py
 pass persist 1.3.6.1.4.1.40310.3 /usr/share/snmp/cl poe pp.py
pass persist 1.3.6.1.4.1.40310.4 /usr/share/snmp/bgpun pp.py
pass persist 1.3.6.1.4.1.40310.5 /usr/share/snmp/cumulus-status.py
pass persist 1.3.6.1.4.1.40310.6 /usr/share/snmp/cumulus-sensor.py
pass persist 1.3.6.1.4.1.40310.7 /usr/share/snmp/vrf bgpun pp.py
+rocommunity cshm1! default
```

```
rouser snmptrapusernameX
+rouser SNMPv3User priv
 sysobjectid 1.3.6.1.4.1.40310
sysservices 72
-rocommunity cshm1! default
net add/del commands since the last "net commit"
_____
                             Command
User Timestamp
_____
_____
SNMPv3User 2020-08-11 00:13:51.826987 net add snmp-server username
SNMPv3User auth-md5 <password> encrypt-aes <password>
cumulus@sw1:~$
cumulus@sw1:~$ net show snmp status
Simple Network Management Protocol (SNMP) Daemon.
_____ ____
Current Status
                          active (running)
Reload Status
                         enabled
Listening IP Addresses
                         all vrf mgmt
Main snmpd PID
                         24253
Version 1 and 2c Community String Configured
Version 3 Usernames
                         Configured <---- Configured
here
----- -----
cumulus@sw1:~$
```

2. Configure el usuario SNMPv3 en el lado ONTAP:

security login create -user-or-group-name SNMPv3User -application snmp -authentication-method usm -remote-switch-ipaddress 10.231.80.212

```
cluster1::*> security login create -user-or-group-name SNMPv3User
-application snmp -authentication-method usm -remote-switch
-ipaddress 10.231.80.212
Enter the authoritative entity's EngineID [remote EngineID]:
Which authentication protocol do you want to choose (none, md5, sha,
sha2-256)
[none]: md5
Enter the authentication protocol password (minimum 8 characters
long):
Enter the authentication protocol password again:
Which privacy protocol do you want to choose (none, des, aes128)
[none]: aes128
Enter privacy protocol password (minimum 8 characters long):
Enter privacy protocol password (minimum 8 characters long):
Enter privacy protocol password (minimum 8 characters long):
```

3. Configure CSHM para monitorizar con el nuevo usuario de SNMPv3:

system switch ethernet show-all -device "sw1 (b8:59:9f:09:7c:22)" -instance

```
cluster1::*> system switch ethernet show-all -device "sw1
(b8:59:9f:09:7c:22) " -instance
                                   Device Name: sw1
(b8:59:9f:09:7c:22)
                                    IP Address: 10.231.80.212
                                  SNMP Version: SNMPv2c
                                 Is Discovered: true
DEPRECATED-Community String or SNMPv3 Username: -
           Community String or SNMPv3 Username: cshm1!
                                  Model Number: MSN2100-CB2FC
                                Switch Network: cluster-network
                              Software Version: Cumulus Linux
version 4.4.3 running on Mellanox Technologies Ltd. MSN2100
                     Reason For Not Monitoring: None
                      Source Of Switch Version: LLDP
                                Is Monitored ?: true
                   Serial Number of the Device: MT2110X06399 <----
serial number to check
                                   RCF Version: MSN2100-RCF-v1.9X6-
Cluster-LLDP Aug-18-2022
cluster1::*>
cluster1::*> system switch ethernet modify -device "sw1
(b8:59:9f:09:7c:22)" -snmp-version SNMPv3 -community-or-username
SNMPv3User
```

 Compruebe que el número de serie que se va a consultar con el usuario SNMPv3 recién creado es el mismo que se detalla en el paso anterior una vez que se haya completado el período de sondeo de CSHM.

system switch ethernet polling-interval show

```
cluster1::*> system switch ethernet polling-interval show
         Polling Interval (in minutes): 5
cluster1::*> system switch ethernet show-all -device "sw1
(b8:59:9f:09:7c:22)" -instance
                                   Device Name: sw1
(b8:59:9f:09:7c:22)
                                    IP Address: 10.231.80.212
                                  SNMP Version: SNMPv3
                                 Is Discovered: true
DEPRECATED-Community String or SNMPv3 Username: -
           Community String or SNMPv3 Username: SNMPv3User
                                  Model Number: MSN2100-CB2FC
                                Switch Network: cluster-network
                              Software Version: Cumulus Linux
version 4.4.3 running on Mellanox Technologies Ltd. MSN2100
                     Reason For Not Monitoring: None
                      Source Of Switch Version: LLDP
                                Is Monitored ?: true
                   Serial Number of the Device: MT2110X06399 <----
serial number to check
                                   RCF Version: MSN2100-RCF-v1.9X6-
Cluster-LLDP Aug-18-2022
```

#### Información de copyright

Copyright © 2024 NetApp, Inc. Todos los derechos reservados. Imprimido en EE. UU. No se puede reproducir este documento protegido por copyright ni parte del mismo de ninguna forma ni por ningún medio (gráfico, electrónico o mecánico, incluidas fotocopias, grabaciones o almacenamiento en un sistema de recuperación electrónico) sin la autorización previa y por escrito del propietario del copyright.

El software derivado del material de NetApp con copyright está sujeto a la siguiente licencia y exención de responsabilidad:

ESTE SOFTWARE LO PROPORCIONA NETAPP «TAL CUAL» Y SIN NINGUNA GARANTÍA EXPRESA O IMPLÍCITA, INCLUYENDO, SIN LIMITAR, LAS GARANTÍAS IMPLÍCITAS DE COMERCIALIZACIÓN O IDONEIDAD PARA UN FIN CONCRETO, CUYA RESPONSABILIDAD QUEDA EXIMIDA POR EL PRESENTE DOCUMENTO. EN NINGÚN CASO NETAPP SERÁ RESPONSABLE DE NINGÚN DAÑO DIRECTO, INDIRECTO, ESPECIAL, EJEMPLAR O RESULTANTE (INCLUYENDO, ENTRE OTROS, LA OBTENCIÓN DE BIENES O SERVICIOS SUSTITUTIVOS, PÉRDIDA DE USO, DE DATOS O DE BENEFICIOS, O INTERRUPCIÓN DE LA ACTIVIDAD EMPRESARIAL) CUALQUIERA SEA EL MODO EN EL QUE SE PRODUJERON Y LA TEORÍA DE RESPONSABILIDAD QUE SE APLIQUE, YA SEA EN CONTRATO, RESPONSABILIDAD OBJETIVA O AGRAVIO (INCLUIDA LA NEGLIGENCIA U OTRO TIPO), QUE SURJAN DE ALGÚN MODO DEL USO DE ESTE SOFTWARE, INCLUSO SI HUBIEREN SIDO ADVERTIDOS DE LA POSIBILIDAD DE TALES DAÑOS.

NetApp se reserva el derecho de modificar cualquiera de los productos aquí descritos en cualquier momento y sin aviso previo. NetApp no asume ningún tipo de responsabilidad que surja del uso de los productos aquí descritos, excepto aquello expresamente acordado por escrito por parte de NetApp. El uso o adquisición de este producto no lleva implícita ninguna licencia con derechos de patente, de marcas comerciales o cualquier otro derecho de propiedad intelectual de NetApp.

Es posible que el producto que se describe en este manual esté protegido por una o más patentes de EE. UU., patentes extranjeras o solicitudes pendientes.

LEYENDA DE DERECHOS LIMITADOS: el uso, la copia o la divulgación por parte del gobierno están sujetos a las restricciones establecidas en el subpárrafo (b)(3) de los derechos de datos técnicos y productos no comerciales de DFARS 252.227-7013 (FEB de 2014) y FAR 52.227-19 (DIC de 2007).

Los datos aquí contenidos pertenecen a un producto comercial o servicio comercial (como se define en FAR 2.101) y son propiedad de NetApp, Inc. Todos los datos técnicos y el software informático de NetApp que se proporcionan en este Acuerdo tienen una naturaleza comercial y se han desarrollado exclusivamente con fondos privados. El Gobierno de EE. UU. tiene una licencia limitada, irrevocable, no exclusiva, no transferible, no sublicenciable y de alcance mundial para utilizar los Datos en relación con el contrato del Gobierno de los Estados Unidos bajo el cual se proporcionaron los Datos. Excepto que aquí se disponga lo contrario, los Datos no se pueden utilizar, desvelar, reproducir, modificar, interpretar o mostrar sin la previa aprobación por escrito de NetApp, Inc. Los derechos de licencia del Gobierno de los Estados Unidos de América y su Departamento de Defensa se limitan a los derechos identificados en la cláusula 252.227-7015(b) de la sección DFARS (FEB de 2014).

#### Información de la marca comercial

NETAPP, el logotipo de NETAPP y las marcas que constan en http://www.netapp.com/TM son marcas comerciales de NetApp, Inc. El resto de nombres de empresa y de producto pueden ser marcas comerciales de sus respectivos propietarios.